# Guia do do primeiro acesso!

## UniBRAS DIGITAL

Ô

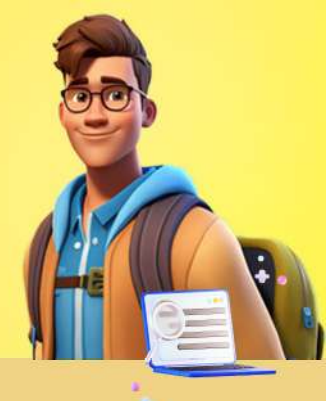

### Ativação de conta Microsoft:

Para ativar sua conta da BRAS Educacional, acesse o link a baixo:

https://soubraseducacional.com.br

Na página inicial, insira o seu CPF, a sua data de nascimento e clique em "Acessar".

Anote o seu e-mail e a sua senha provisória, pois você precisará dessas informações para alterar sua senha na próxima etapa.

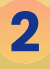

### Alteração de Senha:

Após ativar sua conta institucional, é necessário acessar o **Microsoft 365** para alterar a sua senha provisória.

- 1. Acesse o link: https://login.microsoftonline.com
- 2. Insira seu e-mail e a senha provisória.
- 3. Siga as instruções para criar uma nova senha.

Lembre-se de que, no primeiro acesso, será solicitada a troca da senha.

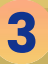

#### Acesso ao AVA (Ambiente Virtual de Aprendizagem):

(Ambene Virtual de Aprenazagem): Abra um navegador de sua preferência (Edge, Google Chrome, Firefox, etc.) e verifique se você está autenticado na conta institucional da BRAS Educacional.

1. Acesse: https://ava.unibras.digital 2. Insira seu e-mail institucional e senha

Se for solicitado e-mail e senha, utilize as mesmas credenciais gerada na etapa 2.

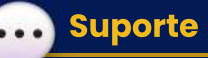

Em caso de dúvidas, você pode entrar em contato com o time de suporte da UniBRAS Digital.

- 1. Insira no e-mail: Seu nome completo, CPF, unidade/polo onde estuda e seu curso;
- 2. Enviar para: atendimentoead@brasiliaeducacional.com

#